# HACTPOЙKИ SAMSUNG GT-S5230

## 1. «Мастер настроек»

- 1.1. Вы автоматически получаете настройки в следующих случаях:
  - после заключения договора и первой регистрации в сети velcom при подключении услуги «Мобильный Интернет» и/или MMS;
  - при подключении услуг «Мобильный Интернет» и MMS, а также при смене тарифного плана «Мобильный Интернет»;
  - при замене телефона на телефон с поддержкой автонастройки;
  - после изменения версии программного обеспечения телефона с поддержкой автонастройки.
- 1.2. Также вы можете отправить USSD-запрос:
  - \*135\*0# и клавиша вызова для абонентов компании (кроме абонентов ПРИВЕТ);
  - \*126\*0# и клавиша вызова для абонентов ПРИВЕТ.
- **1.3.** Также вы можете отправить SMS с ключевым словом на номер **512**:
  - wap настройки услуги «Мобильный Интернет» для тарифного плана velcom WAP;
  - web настройки услуги «Мобильный Интернет» для тарифного плана velcom WEB;
  - plus настройки услуги «Мобильный Интернет» для тарифного плана velcom WEB PLUS;
  - privet для абонентов ПРИВЕТ;
  - web1 настройки услуги «Мобильный Интернет» для тарифного плана WEB BASIC;
  - web2 настройки услуги «Мобильный Интернет» для тарифного плана WEB 75;
  - web3 настройки услуги «Мобильный Интернет» для тарифного плана WEB 250;
  - vmi настройки услуги «Мобильный Интернет» для тарифного плана WEB 500, WEB 750, WEB 1500, WEB 3000;
  - mms настройки услуги MMS;
  - video настройки для потокового видео;
  - vse настройки для всех услуг на базе технологий GPRS/EDGE/HSDPA/HSPA+, подключенных у абонента.
- 1.4. После получения необходимых конфигураций выключите и снова включите телефон.

### Настройки доступа в Интернет\*

- 2.1. Зайдите в меню телефона, выберите пункт «Интернет».
- 2.2. Перейдите к пункту «Профили Интернет», выберите «Создать».
- 2.3. Введите название профиля velcom Internet (имя может быть любым).

**2.4.** Перейдите к пункту «**Точка доступа**» и введите точку доступа согласно тарифному плану услуги «Мобильный Интернет».

2.5. Перейдите к пункту «Аутентификация» и выберите «Обычный».

**2.6.** Перейдите к пункту **«Логин»** и введите логин согласно тарифному плану услуги «Мобильный Интернет».

**2.7.** Перейдите к пункту «Пароль» и введите пароль согласно тарифному плану услуги «Мобильный Интернет».

**2.8.** Перейдите к пункту «Протокол» и выберите HTTP.

**2.9.** Перейдите к пункту «Домашний URL» и введите <u>http://wap.velcom.by</u> (адрес может быть любой).

**2.10.** Перейдите к пункту **«Адрес прокси»** и введите **10.200.15.15:8080**.

- **2.11.** Перейдите к пункту «Дополнительно» → «Класс трафика» и выберите «Подписка».
- 2.12. Сохраните выбранные настройки.
- **2.13.** Выберите созданный профиль velcom Internet.

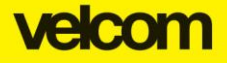

## HACTPOЙKИ SAMSUNG GT-S5230

\* информация о тарифном плане услуги «Мобильный Интернет», точке доступа, имени пользователя и пароле доступна с помощью USSD-запроса \*135\*3# и клавиша вызова, а также на <u>специальной странице</u> сайта.

### 3. Настройки MMS

- 3.1. Зайдите в меню телефона, выберите пункт «Сообщения».
- 3.2. Перейдите к пункту «Настройки» → MMS → «Профили» → «Создать».
- 3.3. Введите название профиля velcom MMS (имя может быть любым).
- **3.4.** Перейдите к пункту «Точка доступа» и введите точку доступа mms.velcom.by.
- 3.5. Перейдите к пункту «Аутентификация» и выберите «Обычный».
- 3.6. Перейдите к пункту «Логин» и введите логин mms.
- **3.7.** Перейдите к пункту «Пароль» и введите пароль mms.
- **3.8.** Перейдите к пункту «Протокол» и выберите HTTP.
- 3.9. Перейдите к пункту «Домашний URL» и введите <u>http://mms.velcom.by/servlets/mms</u>.
- 3.10. Перейдите к пункту «Адрес прокси» и введите 10.200.15.15:8080.
- 3.11. Перейдите к пункту «Дополнительно» → «Класс трафика» и выберите «Подписка».
- 3.12. Сохраните выбранные настройки.
- 3.13. Выберите созданный профиль velcom MMS.

### 4. Настройки java-приложений

- **4.1.** Зайдите в меню телефона, выберите пункт «Приложения» → «Игры и приложения».
- **4.2.** Выберите «Опции» «Подключения».
- **4.3.** Выберите ранее созданный профиль velcom Internet.

### 5. Настройки потокового видео

- **5.1.** Зайдите меню телефона, выберите пункт «Настройки» → «Приложениия» → «Медиаплеер».
- 5.2. Перейдите к пункту «Настройки потокового видео», выберите «Создать».
- 5.3. Введите название профиля velcom Streaming (имя может быть любым).

**5.4.** Перейдите к пункту **«Точка доступа»** и введите точку доступа согласно тарифному плану услуги «Мобильный Интернет».

5.5. Перейдите к пункту «Аутентификация» и выберите «Обычный».

**5.6.** Перейдите к пункту **«Логин»** и введите логин согласно тарифному плану услуги «Мобильный Интернет».

**5.7.** Перейдите к пункту «Пароль» и введите пароль согласно тарифному плану услуги «Мобильный Интернет».

5.8. Перейдите к пункту «Протокол» и выберите HTTP.

**5.9.** Перейдите к пункту **«Дополнительно»** → **«Класс трафика»**. и выберите **«Потоковые** данные».

5.10. Сохраните выбранные настройки.

5.11. Выберите созданный профиль velcom Streaming.

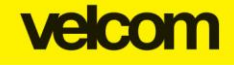